## LIBRARY

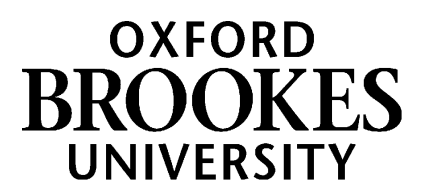

## Bookmarking an EBSCOhost journal article in Aspire

- Start by going to Aspire (via Reading Lists on the Library home page, or direct to <u>https://brookes.rl.talis.com/index.html</u>) and signing in as usual with your Brookes staff number and password (see *Getting started with Aspire*).
- 2. Find the journal article on our Library databases e.g. Academic Search Complete, Business Source Complete, Education Research Complete; or find the journal title via the Journal Titles tab on Library Search, and work your way through to the journal article you want
- 3. Click on the **article title** to see the **abstract and full text option** and **copy the article Permalink** so you can use it in Step 6 below (if a permalink option is not available just use the web address)

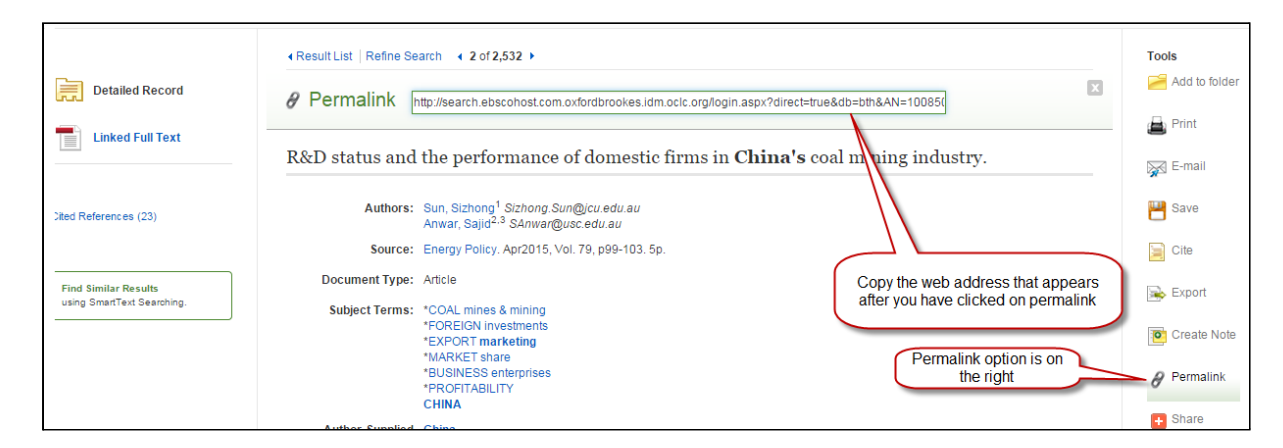

- 4. Now click the blue bookmarking icon on your bookmarks toolbar. (If you don't have this installed yet, go back to the *Getting started with Aspire* guide for instructions.)
- 5. The next screen contains the details of the article and a 'Is part of Journal' tab.

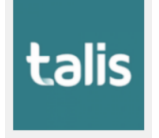

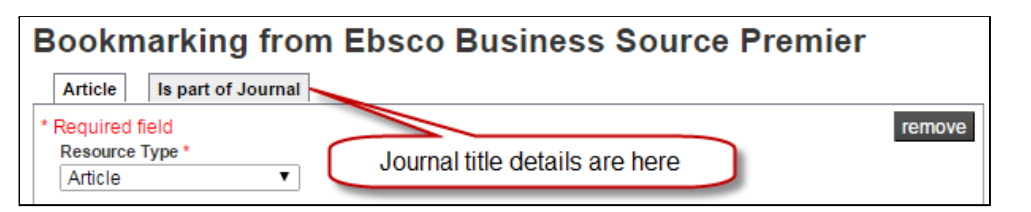

6. Add a web address field if not already there, and paste in the permalink or web address so students go via Brookes Login to get full text access:

| Online Decourses Add fields | DOI<br>Pages<br>Publisher<br>Place of Publication<br>Date<br>Volume<br>Issue<br>Edition<br>Local Control Number<br>Web address | Add the web<br>address box<br>and paste the<br>article's web<br>address in it |
|-----------------------------|----------------------------------------------------------------------------------------------------|-------------------------------------------------------------------------------|
|                             | web address                                                                                                    | Add                                                                           |

## WWW.BROOKES.AC.UK/LIBRARY

Now turn over ...

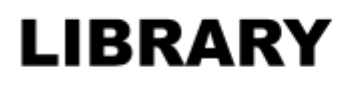

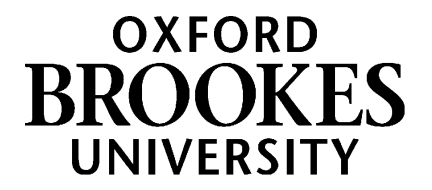

7. Make sure the 'Online Resource' box is ticked, and ensure it links to the Web address or permalink you added (**not** the DOI or the Open URL, as these do not always work)

| Online Resource: Link to Add field: | Web address | Add |
|-------------------------------------|-------------|-----|
| Lookup: DOI V                       | Lookup      |     |

| Online Resource Link                                                                                                    |
|----------------------------------------------------------------------------------------------------|
| The 'Online Resource' button which will appear for this resource will open the selected below when clicked.<br>• Web address: http://search.ebscohost.com.oxfordbrookes.idm.oclc.org/login.aspx?<br>direct=true&db=bth&AN=100850465&site=ehost-live<br>• DOI<br>• Open URL<br>Click OK to make your links work |

- 8. Finally, click Create.
- 9. When you've bookmarked everything you want, go into your list and use ADD RESOURCE to add the items where you want them. Don't forget to **Publish**!

Aspire home page: brookes.rl.talis.com/index.html Aspire help guides: bit.ly/aspirehelp Moodle course: bit.ly/aspiremoodle